## YMMS TUTORIAL: HOW TO SUBMIT A QUARTERLY REPORT

Go to: **www.nadyouth.com** to submit your quarterly report in YMMS and follow the steps below:

1. On the left hand side menu click on "Ranking", then click on "Online Report" and click on icon under "Fill in".

| EVENTS               | 2021 V Filter                                                                                                    | 2. Click on " <b>Reply</b> "                                                                                                    |
|----------------------|----------------------------------------------------------------------------------------------------|----------------------------------------------------------------------------------------------------|
| INVENTORY            |                                                                                                    | Log On       ▲ Youth Ministries Management System - Google Chrome       —         ← → C       ▲ padcms.org/system/preenche_rel_clube.php?cod_rel=14 |
| LIBRARY              | Total of records: 1                                                                                                    | H Apps E Lo<br>Requirements for completion                                                                                                    |
| P RANKING            |                                                                                                    | A - NOVEMBER 09/2020                                                                                                    |
| C091 - Online report | Display Columns Copy Print Export                                                                                                    | A - NUMBER OF PATHFINDERS REGISTERED IN CLUB<br>ONLINE COL (Filing released between days 11/01/2020 - 04/01/2021)                                   |
| SECRETARY            | Nº Title Fill Pendings Answ                                                                                                    | EVENTS CLICK HERE TO CONTINUE COMPLETING.                                                                                                    |
| 🔅 TOOLS              | 14 2020/2021 PATHFINDER DIA 2020/2021 PATHFINDER DIA 2020/2020 PATHFINDER DIA 2020/2020 PATHFINDER DIA 2020/2020 PATHFIND | LIBRARY     (Filling released between days 11/01/2020 - 04/01/2021)     P RANKING     CLICK HERE TO CONTINUE COMPLETING.     1 Reply                |
| 8 TREASURER          | Showing 1 to 1 of 1 entries                                                                                                    | C091 - Online n<br>SECRETARY C - HAD SPIRITUAL EMPHASIS AT EACH MEETING?                                                                            |
| LINITS OF CLUB       |                                                                                                    | CLASS AND ACTIVITIES (Filling released between days 11/01/2020 - 04/01/2021)     NO.     O Reply                                                    |
| 2.5                  |                                                                                                    | ▲ UNITS OF C YES.                                                                                                    |
| 3. Enter in          | formation and click "Confirm"                                                                                                    | https://padcms.org/3                                                                                                    |

|                               | Registration requirement                              |  |
|-------------------------------|-------------------------------------------------------|--|
|                               | Selected response: CLICK HERE TO CONTINUE COMPLETING. |  |
| Observations/comments         |                                                       |  |
|                               |                                                       |  |
| Number of Pathfinders Registe | red in Club:                                          |  |
| Enter only number)            |                                                       |  |
|                               |                                                       |  |
|                               | Confirm 🖨 Back                                        |  |
|                               |                                                       |  |